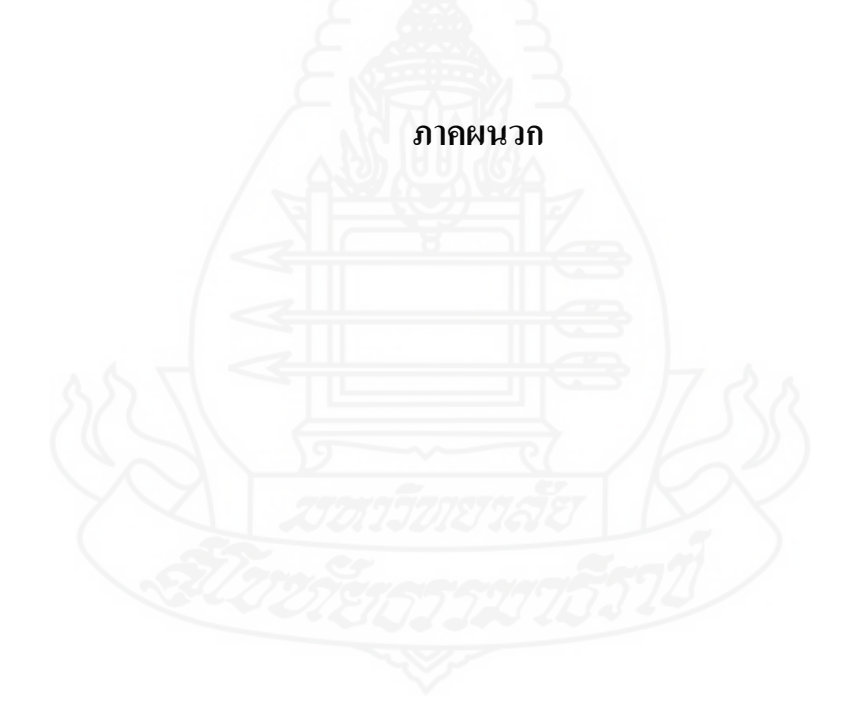

ภาคผนวก ก

ແบบสอบถาม

#### แบบสอบถาม

สารสนเทศเกษตรกับการส่งเสริมการเกษตรการผลิตลำไยแบบแปลงใหญ่ อำเภอวังเจ้า จังหวัดตาก คำชี้แจง

แบบสอบถามนี้ ประกอบด้วยข้อคำถามทั้งหมด 3 ส่วน ดังนี้ ส่วนที่ 1 ด้านข้อมูลพื้นฐาน เกษตรกร ส่วนที่ 2 ด้านข้อมูลการผลิต แบบสอบถามชุดนี้เป็นส่วนหนึ่งในการศึกษา ดังนั้นจึงใคร่ ขอความร่วมมือจากท่าน กรุณาตอบแบบสอบถามให้สมบูรณ์ ข้อมูลทั้งหมดที่ท่านตอบมาจะเป็น ประโยชน์อย่างยิ่งสำหรับงานวิจัยครั้งนี้ ขอขอบคุณที่ท่านให้ความร่วมมือในการตอบแบบสอบถาม ครั้งนี้

## ส่วนที่ 1 ด้านข้อมูลพื้นฐานเกษตรกร

1. ข้อมูลทั่วไป

| ชื่อ-สกุล          |  |
|--------------------|--|
| อายุ               |  |
| ที่อยู่ปัจจุบัน    |  |
| ระดับการศึกษา      |  |
| รายได้ต่อครัวเรือน |  |

### 2. ข้อมูลพื้นที่การผลิต/โครงสร้างพื้นฐาน

| ที่ตั้งแปลง            |             |                             |
|------------------------|-------------|-----------------------------|
| การถือครอง             |             | 1/58                        |
| เอกสารสิทธิ์ในพื้นที่  | งกักกราวรัฐ | (R)                         |
| เขตพื้นที่ (พิกัดแปลง) | โซน 047 048 | Lengi )                     |
| Set 1272               | X           | Y                           |
| ความเหมาะสมของพื้นที่  | $\Box$ S1   | S2                          |
|                        | □ S3        | □ N                         |
| แหล่งน้ำ               |             |                             |
| ผลผลิต (กิโลกรัม/ไร่)  |             |                             |
| ระบบน้ำ                | 🗌 ไม่มี     | 🗌 น้ำหยด                    |
|                        | 🗌 แบบร่อง   | 🗌 สปริงเกอร์/มินิสปริงเกอร์ |

|             | 🗋 อื่น ๆ          |                 |             |
|-------------|-------------------|-----------------|-------------|
| สภาพพื้นที่ | 🗌 ที่ลาคชั้น      | 🗌 ที่เชิงเขา    | 🗌 ที่ราบ    |
|             | 🗌 ที่นา           | 🗌 อื่น ๆ        |             |
| อายุศันลำไย |                   |                 |             |
| ลักษณะคิน   | 🗌 ดินทราย         | 🗌 ดินร่วน       | 🗌 ดินเหนียว |
|             | 🗌 🗆 ดินร่วนปนทราย | 🗌 ดินร่วนเหนียว | 🗌 ดินถูกรัง |
|             | 🗌 อื่น ๆ          |                 |             |

# ส่วนที่ 2 ด้านข้อมูลการผลิต

## 1 ข้อมูลการใช้ปัจจัยการผลิต/ต้นทุน

| รายการ                  | - 🔬         |
|-------------------------|-------------|
| 1. ปุ๋ยอินทรีย์         | 3           |
| - ชนิด                  |             |
| - ปริมาณที่ใช้          |             |
| - ราคา                  |             |
| สรุปค่าใช้จ่าย          | (บาท / ไร่) |
| 2. ปุ๋ยเคมี             |             |
| - ชนิด                  |             |
| - ปริมาณที่ใช้          | mer (C)     |
| - ราคา                  | 115018168 D |
| สรุปค่าใช้จ่าย          | (บาท / ไร่) |
| 3. ค่าจ้างแรงงาน        |             |
| - เตรียมดิน             |             |
| - ฉีดยา                 |             |
| - ใส่ปุ๋ย               |             |
| - ดูแลรักษาคุณภาพผลผลิต |             |
| - อื่น ๆ                |             |
|                         |             |

| รายการ                                        |             |
|-----------------------------------------------|-------------|
| สรุปค่าใช้จ่าย                                | (บาท / ไร่) |
| <ol> <li>ค่าพลังงาน (น้ำมัน/ไฟฟ้า/</li> </ol> | (บาท / ไร่) |
| แก๊ส)                                         |             |

| 5. สารเคมี/ยาฆ่าแมลง     |             |
|--------------------------|-------------|
| - ชนิด                   |             |
| - ปริมาณที่ใช้           |             |
| - ราคา                   | 0           |
| สรุปค่าใช้จ่าย           | (บาท / ไร่) |
|                          | -           |
| 6. ค่าโพแทสเซียมคลอเรต 🧲 |             |
| - ชนิด                   |             |
| - ปริมาณที่ใช้           |             |
| - ราคา                   |             |
| สรุปค่าใช้จ่าย           | (บาท / ไร่) |
| 6. ไม้ค้ำกิ่งถำไย        |             |
| - ปริมาณที่ใช้           |             |
| - ราคา                   |             |
| ×20000.                  | 3075270520  |
| สรุปค่าใช้จ่าย           | (บาท/ไร่)   |
| 6. ค่าโพแทสเซียมคลอเรต   |             |
| - ชนิด                   |             |
| - ปริมาณที่ใช้           |             |
| - ราคา                   |             |
| สรุปค่าใช้จ่าย           | (บาท/ไร่)   |

| 7. ค่าเสียโอกาสค่าใช้จ่ายที่เป็น |             |
|----------------------------------|-------------|
| เงินสด                           |             |
|                                  | (บาท/ไร่)   |
| 8. ค่าภาษีที่ดิน                 | (บาท/ไร่)   |
|                                  | $\wedge$    |
| 9. ค่าเสื่อมสวน                  | (บาท / ไร่) |
|                                  |             |
| 10. ค่าเสื่อมอุปกรณ์             | (บาท/ไร่)   |
|                                  |             |

## -ขอขอบคุณที่ให้ความร่วมมือในการตอบแบบสอบถามครับ

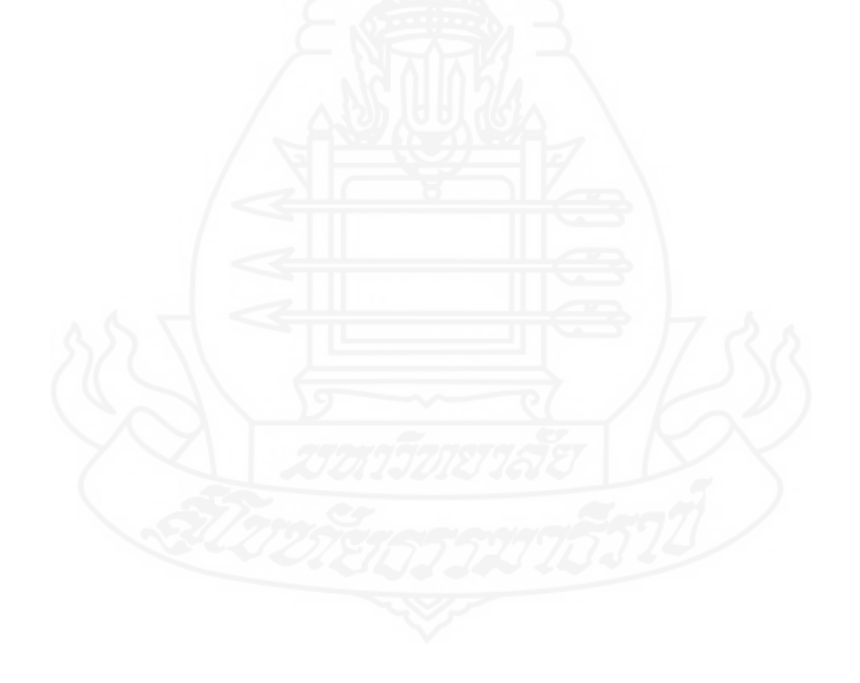

#### ภาคผนวก ข

แบบสัมภาษณ์เชิงลึก

### แบบสัมภาษณ์

## สำหรับกรรมการกลุ่ม เรื่อง แนวทางการส่งเสริมการเกษตรในรูปแบบแปลงใหญ่อำเภอวังเจ้า จังหวัดตาก

| ชื่อ-สกุล บุคคลที่สัมภาษณ์   | ตำแหน่ง     |
|------------------------------|-------------|
| หน่วยงาน                     |             |
| E-mail                       | สถานที่ตั้ง |
| วัน เวลา และสถานที่สัมภาษณ์  |             |
| 1.แนวทางการลดต้นทุน          |             |
|                              |             |
| 2.แนวทางการเพิ่มผลผลิต       | TINA        |
|                              |             |
| 3.แนวทางการเพิ่มคุณภาพ       |             |
|                              |             |
| 4.แนวทางการบริหารจัดการกลุ่ม |             |
|                              | ~           |
| 5.แนวทางการตลาด              |             |
|                              |             |
|                              |             |

### ภาคผนวก ค

คู่มือการใช้งานโปรแกรม

1. หน้าแรกของโปรแกรมที่ใช้ในงานวิจัย

การเข้าโปรแกรม ArcMap เลือก A new empty map คลิก OK เลือกไอคอนคำสั่ง Add Data เลือกเปิดแฟ้มข้อมูล ซึ่งเป็นแฟ้มข้อมูลที่อยู่ในนคอมพิวเตอร์แล้ว คลิก Add ข้อมูลก็จะ ปรากฏขึ้น

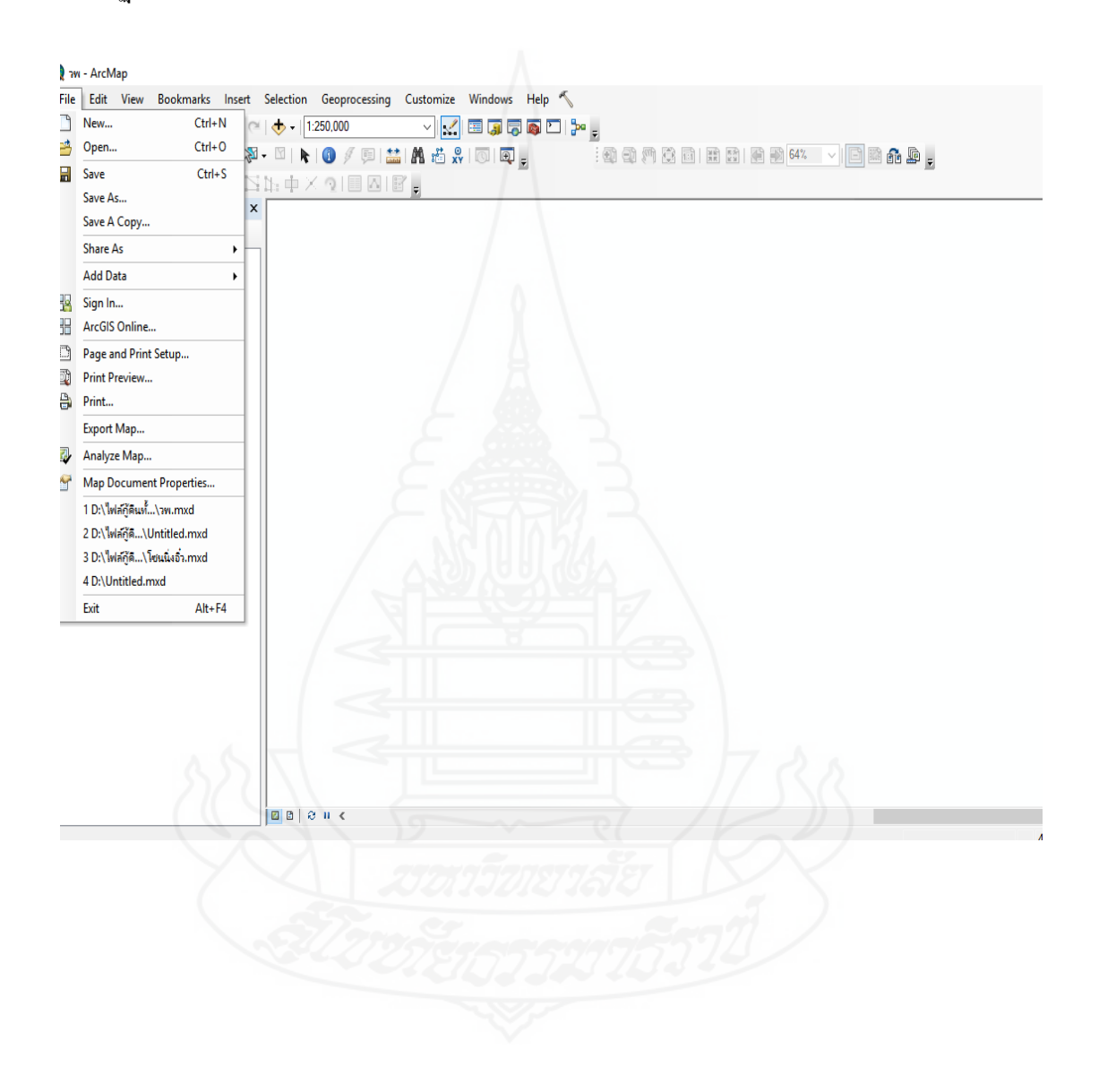

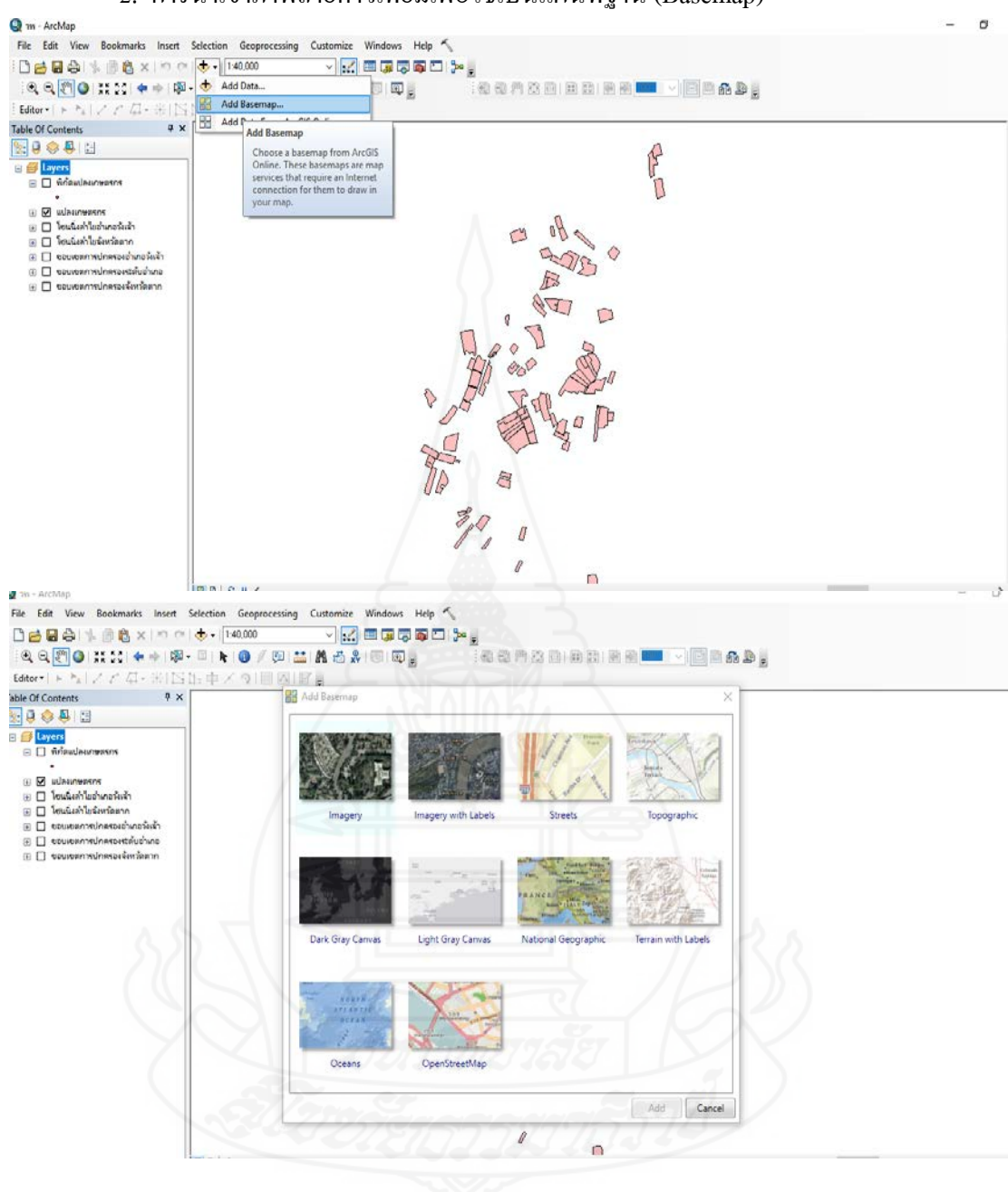

2. การนำเข้าภาพถ่ายดาวเทียมเพื่อใช้เป็นแผนที่ฐาน (Basemap)

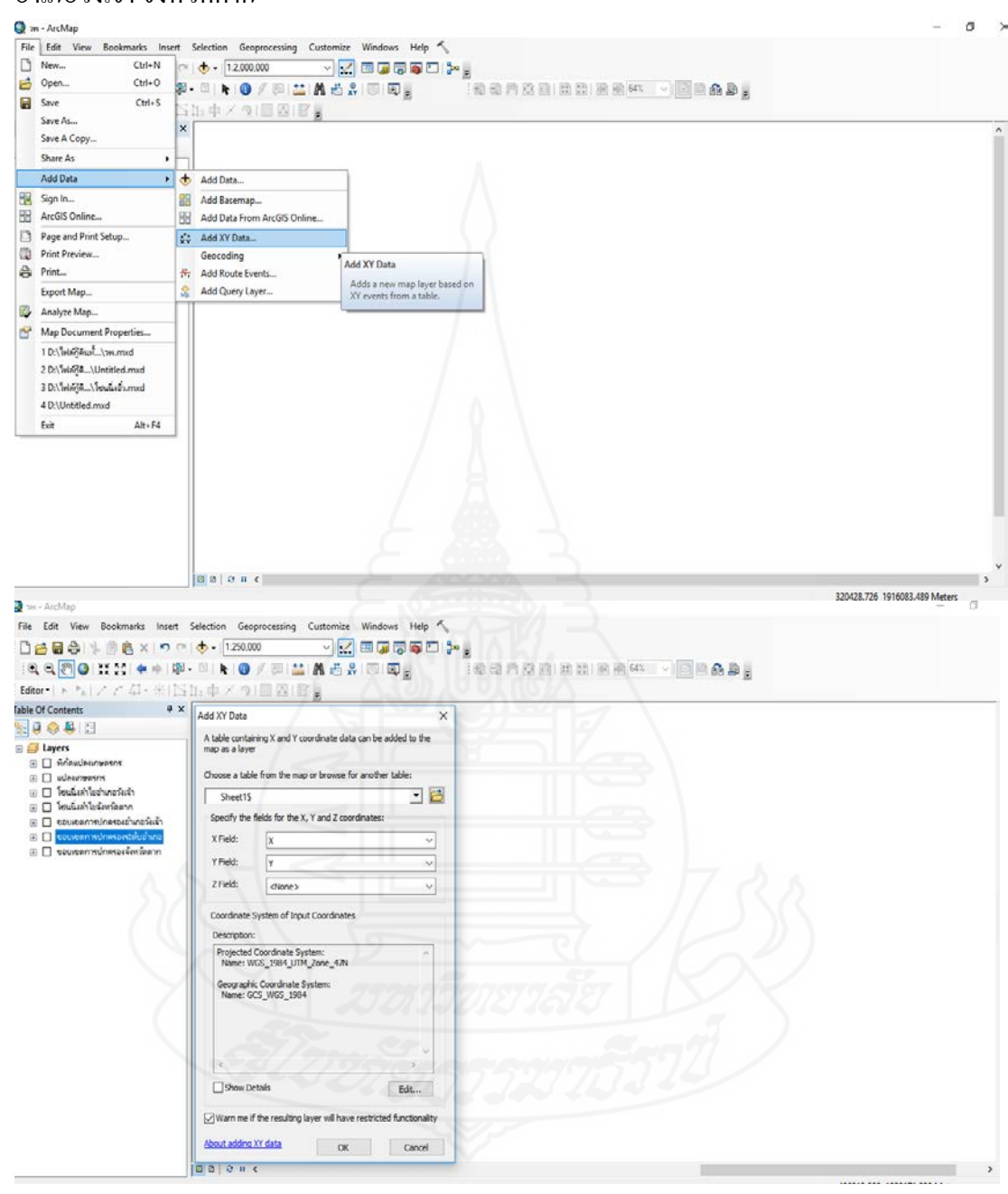

 การนำเข้าข้อมูลพิกัดที่ตั้งแปลงเกษตรกรผู้ปลูกลำไยที่เข้าร่วมโครงการแปลงใหญ่ อำเภอวังเจ้า จังหวัดตาก 4.การนำเข้าข้อมูลรูปปิดแปลงเกษตรกร(polygon)

| The Edit View Bookmarks Inset Se<br>C C C C C C C C C C C C C C C C C C C                                                                                                     | ection Geoprocessing Customi<br>↓ 1:25.000<br>↓ 1:25.0000<br>↓ 1:25.0000<br>↓ 1:25.0000<br>↓ 1:25.0000<br>↓ 1:25.0000<br>↓ 1:25.0000<br>↓ 1:25.0000<br>↓ 1:25.0000<br>↓ 1:25.0000<br>↓ 1:25.0000<br>↓ 1:25.0000<br>↓ 1:25.0000<br>↓ 1:25.0000<br>↓ 1:25.00000<br>↓ 1:25.00000<br>↓ 1:25.00000<br>↓ 1:25.00000<br>↓ 1:25.000000<br>↓ 1:25.000000000000000000000000000000000000 | ize Windows Help 🔨<br>👥 💷 🚚 🕞 🖨 🗆 🎾 👷                                                                                                    |              | est v 📑 🖬 🔒 g | - D |
|----------------------------------------------------------------------------------------------------|----------------------------------------------------------------------------------------------------|----------------------------------------------------------------------------------------------------|--------------|---------------|-----|
| able Of Contents \$ X                                                                                                    |                                                                                                    |                                                                                                    |              |               |     |
| Second Second Seco |                                                                                                    | Add Data                                                                                                    |              | ×             |     |
| <ul> <li>Devlaritherinsfirsting</li> <li>Tevlaritherinsfirsting</li> <li>Devlaritherinsfirsting</li> <li>Devlaritherinsfirsting</li> <li>Devlaritherinsfirsting</li> <li>Devlaritherinsfirsting</li> <li>Devlaritherinsfirsting</li> <li>Devlaritherinsfirsting</li> <li>Devlaritherinsfirsting</li> <li>Basenage</li> <li>World Imagery</li> </ul>                                                                                                    |                                                                                                    | Look H: Solo H: Solo H | <u> </u>     |               |     |
|                                                                                                    |                                                                                                    | Name: utlasuresens.chp<br>Show of type: Datasets, Layers ar                                                                                                    | nd Results v | Add<br>Cancel |     |
|                                                                                                    |                                                                                                    |                                                                                                    |              |               |     |

5. การหาพื้นที่ความเหมาะสมสำหรับการปลูกลำไยของจังหวัดตาก

ข้อมูลที่ต้องใช้ ได้แก่

1. ข้อมูลพื้นที่ที่เหมาะสมสำหรับการปลูกพืช (Zoning) (กรมพัฒนาที่ดิน)

2. ขอบเขตการปกครอง (กรมการปกครอง) จังหวัดตาก

ขั้นตอน

 เพิ่มชั้นข้อมูลขอบเขตการปกครองจังหวัดตาก โดยไปที่หน้าต่าง Browser จะพบชั้น ข้อมูล ขอบเขตการปกครองระดับจังหวัดตาก.shp หลังจากนั้นคลิกเลือกที่ชั้นข้อมูลและทำการดึง ชั้นข้อมูลลงมาในช่อง Layer ดังภาพ

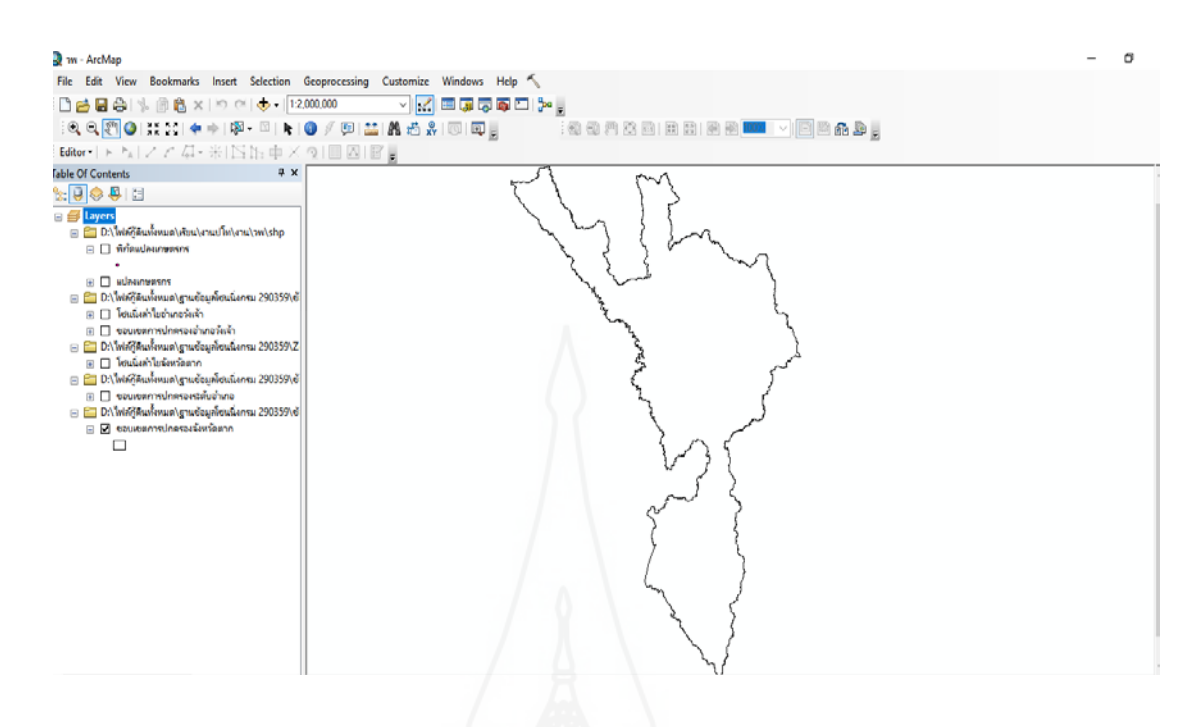

 เพิ่มชั้นข้อมูลพื้นที่ที่เหมาะสมสำหรับการปลูกพืชลำไย โดยไปที่หน้าต่าง Browser จะพบชั้นข้อมูล โซนนิ่งลำไยจังหวัดตาก หลังจากนั้นคลิกเลือกที่ชั้นข้อมูลและทำการดึงชั้นข้อมูล ลงมาในช่อง Layer ดังภาพ

| G TH - ArcMap                                                                                                    |                                                                                                    | - 0 |
|----------------------------------------------------------------------------------------------------|----------------------------------------------------------------------------------------------------|-----|
| File Edit View Bookmarks Insert Selection Geoprocessing                                                                                                    | Customize Windows Help                                                                                                    |     |
|                                                                                                    |                                                                                                    |     |
| i i i i i i i i i i i i i i i i i i i                                                                                                    | 🖬 M 🖧 🖇 10 10 g 👘 🗄 20 M M N N N N N N N N N N N N N N N N N                                                                                                    |     |
| Editor-  トト  ノア 母- 米  国出 中 × つ) 回 図                                                                                                    |                                                                                                    |     |
| Table Of Contents                                                                                                    |                                                                                                    | •   |
|                                                                                                    |                                                                                                    |     |
| Constant and a second second sec | Add Data<br>Look in: Longen, dn1a<br>New Folder<br>Longen, Zoning, dateS, chp<br>Coning, Lik, chila, shp<br>Name: nonng_trik_longen.shp<br>Show of type: Datasets, Layers and Results<br>Cancel |     |
|                                                                                                    |                                                                                                    |     |

120

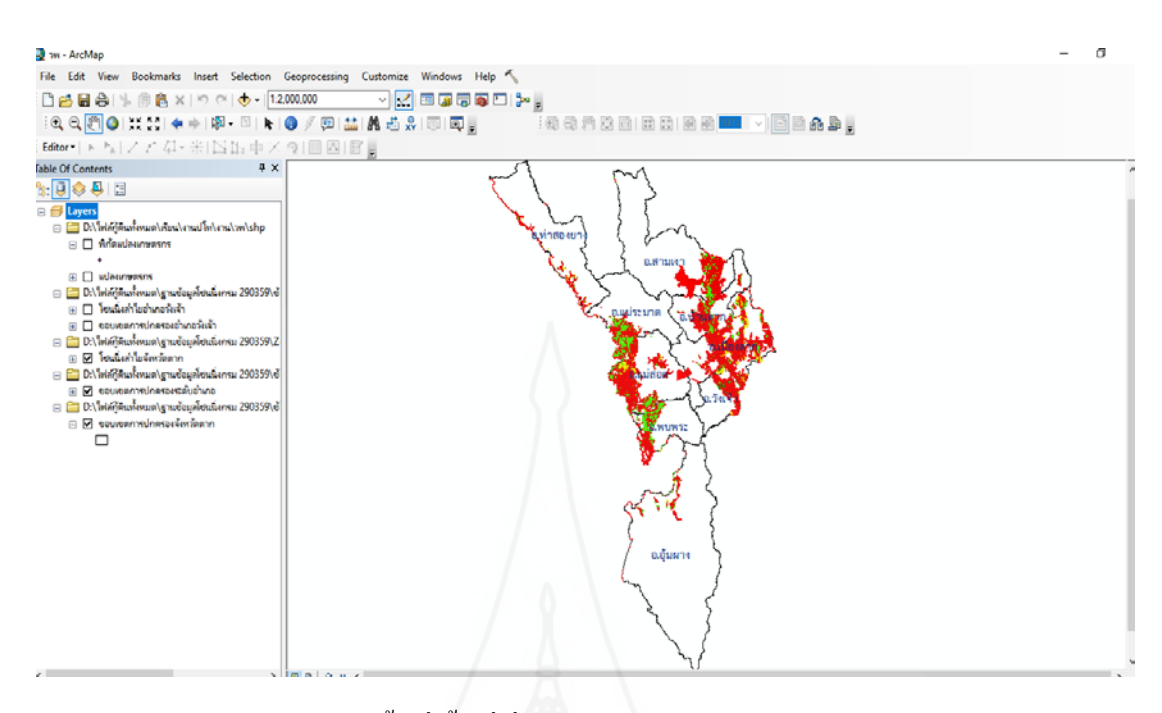

 ทำการกำนวณเนื้อที่พื้นที่ที่เหมาะสมสำหรับการปลูกลำไขจังหวัดตาก โดยใช้ โปรแกรม Excel โดยการเปิดโปรแกรม Excel ขึ้นมา แล้วทำการเปิดไฟล์ โซนนิ่งลำไขจังหวัดตาก ที่มีนามสกุล .dbf (โซนนิ่งลำไขจังหวัดตาก.dbf)

| 🕼 Ala                                 |                 |            |                         |           |                               |                   | < icross | ift Excel        |                               |             |                |      |             |       |             | 7 18 -                                |         |  |
|---------------------------------------|-----------------|------------|-------------------------|-----------|-------------------------------|-------------------|----------|------------------|-------------------------------|-------------|----------------|------|-------------|-------|-------------|---------------------------------------|---------|--|
|                                       | - 🕆 📙 « Z       | oning_evue | นธรษ… → Longan_ค่าไข    | > v       | Search Long                   | ค.ศ. มีกับ        |          |                  |                               |             |                |      | -           |       | <b>T</b>    | 94<br>                                | weavers |  |
| Organize - New folder                 |                 |            |                         |           |                               | la • 🖬 🔞          |          |                  |                               | 1           | 9              | **** |             |       | ∑ nwinseeme | 27 M                                  |         |  |
| <b>T</b>                              | his PC          | Name       | <u>^</u>                |           | Date modified                 | Туре              | ×6 *     | 4-0 00<br>30 \$0 | การะอรูปแบบ<br>ตามเรื่อเมือ * | เป็นสาราง * | High<br>read - | *    | жи <u>з</u> |       | 🧶 an *      | สองลาสบ สนหาและ<br>และกรอง * เพื่อก * |         |  |
|                                       | 3D Objects      | Lon        | gan Zoning doae9.prj    |           | 2/3/2559 16:14                | PRJ File          | สำเลข    | 1                |                               | dah         |                |      | พรลส์       |       | 1775        | มาใช                                  |         |  |
| -                                     | Deskton         | Lon        | gan_Zoning_doac9.sbn    |           | 2/3/2559 16:14                | SBN File          |          |                  |                               |             | -              |      |             |       |             |                                       |         |  |
| -                                     | Descop          | [1] Lon    | gan_Zoning_doae9        |           | 2/3/2559 16:14                | Adobe Illustrator |          |                  |                               |             |                |      |             |       |             |                                       |         |  |
| -                                     | Documents       | Lon        | gan_Zoning_doae9.shp    |           | 7/3/2559 14:32                | SHP File          |          | 3.3              | 221                           |             | 2 1            | 1000 |             | 13271 | 11 2227     | 1.122                                 | 1000    |  |
| *                                     | Downloads       | Lon        | gan_Zoning_doae9.shp    |           | 2/3/2559 16:14                | XML Document      | -        | AA               | AB                            | A           | С              | AD   | -           | AE    | AF          | AG                                    | AH      |  |
| 3                                     | Music           | Lon        | gan_Zoning_doae9.shx    |           | 7/3/2559 14:32                | SHX File          |          |                  |                               |             |                |      |             |       |             |                                       |         |  |
| ×                                     | Pictures        | _ zoni     | ng_tak_longan.cpg       |           | 23/9/2561 14:37               | CPG File          |          |                  |                               |             |                |      |             |       |             |                                       |         |  |
|                                       | Videos          | _ zoni     | ing_tak_longan.dbf      |           | 23/9/2561 14:40               | DBF File          |          |                  |                               |             |                |      |             |       |             |                                       |         |  |
| Local Disk (C:) zoning_tak_longan.prj |                 |            | 23/9/2561 14:37         | PRJ File  | -                             |                   |          |                  |                               |             |                |      |             |       |             |                                       |         |  |
| _                                     | Local Disk (D:) | _] zoni    | ng_tak_longan.qpj       |           | 23/9/2561 14:37               | QPJ File          |          |                  |                               | 1           |                |      | -           |       |             |                                       |         |  |
| -                                     | Local Disk (E:) | _ zoni     | ing_tak_longan.shp      |           | 23/9/2561 14:40               | SHIP File         |          |                  | 2                             |             | -              |      |             |       |             |                                       |         |  |
| _                                     |                 | _] zoni    | ing_tak_longan.shp.DESK | TOP-LOMLI | 25/9/2561 12:41               | LOCK File         | *        |                  |                               |             |                |      |             |       |             |                                       |         |  |
| • N                                   | etwork Y        | <          |                         | _         | -                             | <u>eo 63</u> ,    |          | 6.1              |                               |             |                |      |             |       |             |                                       |         |  |
|                                       | 6da             | zoning_t   | ak_longan.dbf           |           | <ul> <li>All Files</li> </ul> | ~                 |          |                  |                               |             |                |      |             |       |             |                                       |         |  |
|                                       |                 |            |                         | เหรืองมือ | • dia                         | 🕈 snån            | -        |                  |                               | 1           |                |      | ×           |       |             |                                       |         |  |
| -                                     | 9 1111          | 9300       | ด้นาห่อ                 | 516876    | 1840326                       | 77.77             | 7        |                  |                               |             |                |      |             |       |             |                                       |         |  |
|                                       | 10 1/28         | 9408       | อุสมสาช                 | 517147    | 1840517                       |                   |          |                  |                               |             |                |      |             |       |             |                                       |         |  |
|                                       | 11 111          | จำเลียง    | 198716-1                | 516855    | 1840524                       |                   |          |                  |                               |             |                |      |             |       |             |                                       |         |  |
|                                       | 12 1/18         | แข้ว       | พัฒบ่อย                 | 517842    | 1841605                       |                   |          |                  |                               |             |                |      |             |       |             |                                       |         |  |
|                                       | 13 113          | 120        | แฟโนนเหล็ก              | 516900    | 1842019                       |                   |          |                  |                               |             |                |      |             |       |             |                                       |         |  |
|                                       | 14 1/18         | ชาตรี      | ขึ้นวงษ์                | 518267    | 1841630                       |                   |          |                  |                               |             |                |      |             |       |             |                                       |         |  |
|                                       | 15 101          | ชาอี       | กไสร                    | 518571    | 1844154                       |                   |          |                  |                               |             |                |      |             |       |             |                                       |         |  |
|                                       | 12 811          |            |                         | 2100/1    | 1044124                       |                   |          |                  |                               |             |                |      |             |       |             |                                       |         |  |
| -                                     | 16 1/28         | dos.       | DOME .                  | 517100    | 19423603                      |                   |          |                  |                               |             |                |      |             |       |             |                                       |         |  |

จะปรากฏข้อมูล โซนนิ่งลำไขจังหวัดตาก.dbf ในรูปตาราง excel แล้วทำการ save as เป็น ไฟล์ใหม่ เพราะถ้าหากไม่ save เป็นไฟล์ใหม่อาจทำให้ข้อมูลแผนที่ โซนนิ่งลำไขจังหวัดตาก.dbf เสียหายได้

| Bin diazon -                                                  | Tahoma                     | · 11 ·    | v. <sup>v</sup> . = = <b>≡</b> | æ.        | ไดข้อความ           | งหรือ |       | •        | P 7                                      | iii iii iii iii iii iii iii iii iii ii | ∑ แลงรมเช่ง<br>↓ เล่ม • | Sult - Ar                       | A         |   |
|---------------------------------------------------------------|----------------------------|-----------|--------------------------------|-----------|---------------------|-------|-------|----------|------------------------------------------|----------------------------------------|-------------------------|---------------------------------|-----------|---|
| <ul> <li>ฟารารกลังรับ 🎸 N</li> <li>เลืองการกลังรับ</li> </ul> | оо В <u>Г</u> <u></u><br>Б | - 💆 - 🔛 - |                                | (日日 日)    | สาแเลขจัดทั้งกลาง - | E.    | • % • |          | รอรูปแบบ สตส<br>ปันดาราง-หองส์-<br>สัตร์ | มหาก ลง รูปแบบ                         | 🧶 ล้าง *                | ฟองสาคม<br>และกรอง =<br>การมาใก | ร เสือก * |   |
| 4 *                                                           | × √ f.                     |           |                                |           |                     |       |       |          |                                          | , carea                                |                         |                                 |           |   |
| A                                                             | в                          | c         | P                              | E         | F                   | Н     | G     | н        | I                                        |                                        | ĸ                       | L                               | м         |   |
| SOIL 47                                                       | LandUse                    | Suit      | TAM NAM T                      | AMPHOE T  | 1 PROV NAM          | TP    | CODE  | area rai |                                          |                                        |                         |                                 |           | - |
| 29C                                                           |                            | 52        | ด.หนองหลวง                     | อ.อัมผาง  | 3,810               | T     | K     | 611.12   |                                          |                                        |                         |                                 |           |   |
| 29D                                                           |                            | 52        | ค.หนองหลวง                     | อ.อุ๋มหาง | จ.ตาก               | T     | K     | 168.27   |                                          |                                        |                         |                                 |           |   |
| U                                                             |                            | N         | ด.หนองหลวง                     | อ.อุ่มหาง | จ.ตาก               | T     | к     | 26.45    |                                          |                                        |                         |                                 |           |   |
| W                                                             |                            | N         | ด.หนองหลวง                     | อ.อุ้มหาง | จ.ตาก               | T     | ĸ     | 1.11     |                                          |                                        |                         |                                 |           |   |
| 29C                                                           |                            | F         | ด.หนองหลวง                     | อ.อัมหาง  | 3.910               | T     | ĸ     | 48.43    |                                          |                                        |                         |                                 |           |   |
| 29D                                                           |                            | F         | ด.หนองหลวง                     | อ.อัมผาง  | 3.810               | TH    | к     | 2711.57  |                                          |                                        |                         |                                 |           |   |
| 31C                                                           |                            | F         | ด.หนองหอวง                     | อ.อุ้มหาง | 3.910               | T     | ĸ     | 642.06   |                                          |                                        |                         |                                 |           |   |
| 62                                                            |                            | F         | ด.หนองหลวง                     | อ.อุ้มหาง | 3.930               | T     | ĸ     | 7778.19  |                                          |                                        |                         |                                 |           |   |
| U                                                             |                            | F         | ด.หนองหลวง                     | อ.อุ้มหาง | จ.ดาก               | T     | K     | 6.39     |                                          |                                        |                         |                                 |           |   |
| 29C                                                           |                            | F         | ด.หนองหลวง                     | อ.อุ้มผาง | 9.010               | T     | K     | 11209.28 |                                          |                                        |                         |                                 |           |   |
| 29D                                                           |                            | F         | ด.หนองหลวง                     | อ.อุ้มหาง | จ.ดาก               | T     | K     | 11974.88 |                                          |                                        |                         |                                 |           |   |
| 31C                                                           |                            | F         | ด.หนองหลวง                     | อ.อุ่มผาง | 3.810               | T     | ĸ     | 1202.09  |                                          |                                        |                         |                                 |           |   |
| 35B                                                           |                            | F         | ด.หนองหลวง                     | อ.อุ้มผาง | 9.010               | T     | K     | 889.56   | 1                                        |                                        |                         |                                 |           |   |
| 59                                                            |                            | F         | ค.หนองหลวง                     | อ.อุ๋มผาง | จ.คาก               | T     | ĸ     | 79.22    |                                          |                                        |                         |                                 |           |   |
| 62                                                            |                            | F         | ด.หนองหลวง                     | อ.อุ้มหาง | จ.ตาก               | T     | K     | 1390.28  |                                          |                                        |                         |                                 |           |   |
| U                                                             |                            | F         | ด.หนองหลวง                     | อ.อุ๋มหาง | 9.910               | T     | ĸ     | 499.28   |                                          |                                        |                         |                                 |           |   |
| W                                                             |                            | F         | ด.หนองหลวง                     | อ.อุ้มหาง | จ.ตาก               | T     | К     | 3.73     |                                          |                                        |                         |                                 |           |   |
| 29C                                                           |                            | \$2       | ด.หนองหลวง                     | อ.อุ้มหาง | จ.ตาก               | T     | ĸ     | 835.78   |                                          |                                        |                         |                                 |           |   |
| 29D                                                           |                            | 52        | ด.หนองหลวง                     | อ.อุ่มผาง | จ.ดาก               | TH    | K     | 108.38   |                                          |                                        |                         |                                 |           |   |
| 31C                                                           |                            | 52        | ด.หนองหลวง                     | อ.อุ้มหาง | จ.ตาก               | TH    | ĸ     | 149.94   |                                          |                                        |                         |                                 |           |   |
| 59                                                            |                            | N         | ด.หนองหลวง                     | อ.อุ้มหาง | จ.ดาก               | TH    | K     | 539.65   |                                          |                                        |                         |                                 |           |   |
| 62                                                            |                            | N         | ด.หนองหลวง                     | อ.อุ้มผาง | 9.010               | T     | K     | 45.83    |                                          |                                        |                         |                                 |           |   |

ไปที่แท็บ แทรก แล้วเลือก PivotTable

| X                                                        | 8 5. 0                                                        | - a                                                                                                    |                                                                                             |                                                                                                    |                                                                                                    | mines                                                                                                    | tak Ioonan - Mirror                                                                            | ah Evral                                                           | 8.1                           | 2 17 - 5                                                               |
|----------------------------------------------------------|---------------------------------------------------------------|----------------------------------------------------------------------------------------------------|---------------------------------------------------------------------------------------------|----------------------------------------------------------------------------------------------------|----------------------------------------------------------------------------------------------------|----------------------------------------------------------------------------------------------------|------------------------------------------------------------------------------------------------|--------------------------------------------------------------------|-------------------------------|------------------------------------------------------------------------|
| Pivot<br>114                                             | wùrwen                                                        | มระก มาร์กระดบไรของ<br>มาร์กระดบไรของ<br>มาร์กระดบ<br>มาร์กระดบไรของ<br>มาร์กระดบไรของ<br>มาร์กระดบ<br>มาร์กระดบ<br>มาร์กระดบ<br>มาร์กระดบ<br>มาร์กระดาบ<br>มาร์กระดาบ<br>มาร์กระดาบ<br>มาร์กระดาบ<br>มาร์กระดบ<br>มาร์กระกราบ<br>มาร์กระกระกราบ<br>มาร์กระกราบ<br>มาร์กระกระกราบ<br>มาร์กระกราบ<br>มาร์กราบ<br>มาร์กราบ<br>มาร์กราบ<br>มาร์กราบ<br>มาร้กระกราบ<br>มาร้าน<br>มาร์กราบ<br>มาร์กราบ<br>มาร์กราบ<br>มาร้กราบ<br>มาร์กราบ<br>มาร้กราบ<br>มาร้กราบ<br>มาร์กราบ<br>มาร | tanu das<br>Systèse -<br>SmartArt<br>A+ drifsudan -<br>mau                                  | ข้อมูล รัก<br>เประกรณร์พรับ<br>Office -<br>ออป                                                                                              | innen in<br>innen in<br>innen in<br>innen in<br>innen in<br>innen in<br>innen in<br>innen in<br>innen in<br>in<br>in<br>in<br>in<br>in<br>in<br>in<br>in<br>in                                                                                 | - คลิ<br>ปกติ<br>คลิก                                                                                                    | า๊กเลือกพื่<br>า๊โปรแกร<br>เเลือกอีก                                                           | โนที่การท<br>มจะเลือก<br>ครั้ง                                     | ำงาน <sup>เ</sup><br>าทั้งหม  | หรือพื้นที่ที่เราต้องการคำนวณ โดย<br>ดเป็นค่าตั้งต้นให้เราแล้ว ไม่ต้อง |
| 1<br>2<br>3<br>4<br>5                                    | A<br>SOIL47<br>29C<br>29D<br>U                                | 8<br>LandUse Suit<br>S2<br>S2<br>N                                                                                                    | C<br>T<br>R<br>R                                                                            | D<br>AM_NAM_T_<br>.אוופטאופטט<br>.אוופטאופטט<br>.אוופטאופטט                                                                                 | E<br>AMPHOE_T_<br>อ.อัมหาง<br>อ.อัมหาง<br>อ.อัมหาง                                                                                                    | 1 P - หลั                                                                                                    | <b>เ</b> ้งจากนั้น                                                                             | เคลิกที่ ต                                                         | ากลง                          |                                                                        |
| 6<br>7<br>8<br>9<br>10<br>11<br>12<br>13<br>14           | 29C<br>29D<br>31C<br>62<br>U<br>29C<br>29D<br>31C<br>35B      | F<br>F<br>F<br>F<br>F<br>F<br>F<br>F<br>F<br>F                                                                                                    | R<br>R<br>R<br>R<br>R<br>R<br>R<br>R<br>R<br>R<br>R<br>R<br>R<br>R<br>R<br>R<br>R<br>R<br>R |                                                                                                    | <ol> <li>อ.อุ้มผาง</li> <li>อ.อุ้มผาง</li> <li>อ.อุ้มผาง</li> <li>อ.อุ้มผาง</li> <li>อ.อุ้มผาง</li> <li>อ.อุ้มผาง</li> <li>อ.อุ้มผาง</li> <li>อ.อุ้มผาง</li> <li>อ.อุ้มผาง</li> <li>อ.อุ้มผาง</li> <li>อ.อุ้มผาง</li> <li>อ.อุ้มผาง</li> </ol> | a O toknoto<br>a O toknoto<br>a forminaning<br>a forminaning<br>a form | งกันรูณ<br>(ชาวะ โรงเมินคำไขจัดก<br>ขุดสามแอก<br>การังมาคร<br>เสมชาตราชราชราช Phn<br>เ<br>อยู่ | NemecSAS1.\$H\$3048<br>NTable                                      |                               |                                                                        |
| 15<br>16<br>17<br>18<br>19<br>20<br>21<br>22<br>23<br>24 | 59<br>62<br>U<br>W<br>29C<br>29D<br>31C<br>59<br>62<br>U<br>U | F<br>F<br>F<br>S2<br>S2<br>S2<br>N<br>N<br>N                                                                                                    | ព<br>ព<br>ព<br>ព<br>ព<br>ព<br>ព<br>ព<br>ព                                                   | .MIDONATO<br>.MIDONATO<br>.MIDONATO<br>.MIDONATO<br>.MIDONATO<br>.MIDONATO<br>.MIDONATO<br>.MIDONATO<br>.MIDONATO<br>.MIDONATO<br>.MIDONATO | <ol> <li>อ.อุ้มหาง</li> <li>อ.อุ้มหาง</li> <li>อ.อุ้มหาง</li> <li>อ.อุ้มหาง</li> <li>อ.อุ้มหาง</li> <li>อ.อุ้มหาง</li> <li>อ.อุ้มหาง</li> <li>อ.อุ้มหาง</li> <li>อ.อุ้มหาง</li> <li>อ.อุ้มหาง</li> <li>อ.อุ้มหาง</li> <li>อ.อุ้มหาง</li> </ol> | <ul> <li>ส่านหมาย</li> <li>สัมหาวามหมาย</li> <li>สัมหาวามหมาย</li> <li>สัมหมาย</li> <li>สัมหาวามหมาย</li> <li>สัมหาวามหาวามหมาย</li> <li>สัมหาวา</li></ul>                                                                                                    | ix Tendushlodonlar<br>nhars winn nan uan<br>Chiri shavedoga<br>TK<br>TK<br>TK<br>TK<br>TK      | по151514<br>пон <sup>4</sup> du<br>149.9<br>539.6<br>45.8<br>320.1 | uniên<br>44<br>55<br>13<br>66 |                                                                        |

หลังจากเราคลิก **ตกลง** แล้ว จะปรากฏหน้าต่างดังรูปด้านล่างซ้าย ให้เราติ๊กเลือกที่ Suit และ Rai ดังรูปด้านล่าง

| X]<br>14 | <b>⊟ 5•</b> (?<br>м¥име)                             | า :<br>เมษา เค้าโครส             | zoning<br>หน้ากระดาษ อูตร             | Ltak_longan - Mii<br>ข้อมูล ราว | crosoft Excel<br>цынач Foxit PDF             | ACROBAT                    | เครือเมื่อ PIVOTTABLE<br>วิมพราชท์ ออกเมยร |                             |                                         |            | ? (E)                                                                                      | - 15 X<br>dowinika IIC |
|----------|------------------------------------------------------|----------------------------------|---------------------------------------|---------------------------------|----------------------------------------------|----------------------------|--------------------------------------------|-----------------------------|-----------------------------------------|------------|--------------------------------------------------------------------------------------------|------------------------|
| 121      | 💑 ตัล<br>🕞 ตัลลอก 🔸<br>🛷 ตัวคัดวางรุปเ<br>หลังปองร์ต | TH SarabunPS<br>uu B I U -<br>ra | K + 16 + A' A'<br>H + 20 + A<br>Hotai | ==                              | ●・ ■ internu<br>(E E E Universität<br>meinen | ปัญชั<br>เกลวง - 😨 -<br>เร | *)<br>% * % % % m<br>#une 5                | tandanda - ibuarra -<br>dad | สัสส์<br>เมษาก สบ ร<br>เสรส์<br>เป็นการ | teru<br>→  | สรรณอัลโมมิสี - Ary มีมี<br>สิม - เรื่องสำลับ สังสามสะ<br>ไฟ - และกรณ - เรื่อก -<br>กรรมโอ | ^                      |
| S21      | *                                                    | × v fr                           | 10814902.95                           |                                 |                                              |                            |                                            |                             |                                         |            |                                                                                            | ~                      |
|          | E                                                    | F                                | c                                     | н                               | 1                                            | р                          | Q                                          | R                           | 8                                       | T 🔺        |                                                                                            |                        |
| 13       | อ.อุ๋มผาง                                            | ຈ.ທາກ                            | TK                                    | 1202.09                         |                                              |                            |                                            |                             |                                         |            | เขตข้อมูล PivotTable                                                                       | • • X                  |
| 14       | อ.อัมผาง                                             | ຈ.ອາກ                            | TK                                    | 889.56                          | แลรวม ของ area rai                           |                            |                                            |                             |                                         |            |                                                                                            |                        |
| 15       | อ.อุ้มหาง                                            | จ.ตาก                            | ТК                                    | 79.22                           | ป้ายชื่อแถว                                  | 💌 อ.วังเจ้า                | อ.สามเงา                                   | อ.อุ้มหาง                   | แลรวมทั้งหมด                            |            |                                                                                            | W.+                    |
| 16       | อ.อุ้มผาง                                            | จ.ตาก                            | TK                                    | 1390.28                         | F                                            | 332,68                     | 2.28 1,501,255.76                          | 2,987,362.04                | 9,267,241.90                            |            | LandUse                                                                                    | Ĥ                      |
| 17       | อ.อัมผาง                                             | 9,610                            | тк                                    | 499.28                          | N                                            | 76.76                      | 7.63 155.676.80                            | 12 407 17                   | 906 042 06                              |            | Suit                                                                                       |                        |
|          | angen iv                                             |                                  | 74                                    | 3.33                            |                                              |                            |                                            |                             |                                         |            | TAM_NAM_T_                                                                                 |                        |
| 18       | อ.อุมหาง                                             | จ.ตาก                            | IK                                    | 3.73                            | 51                                           | 24,69                      | 3.30                                       | 523.04                      | 57,788.55                               |            | PROV NAM T                                                                                 |                        |
| 19       | อ.อุ้มผาง                                            | ຈ.ທາກ                            | TK                                    | 835.78                          | 52                                           | 10,63                      | 7.57 72,836.64                             | 11,764.39                   | 496,899.08                              |            | P CODE                                                                                     |                        |
| 20       | อ.อุ้มผาง                                            | จ.ดาก                            | TK                                    | 108.38                          | S3                                           | 3,84                       | 8.51 4,761.14                              | 432.64                      | 106,931.56                              |            | 📝 area_rai                                                                                 |                        |
| 21       | อ.อัมผาง                                             | 9,010                            | тк                                    | 149.94                          | แลรวมทั้งหมด                                 | 448.62                     | 9.35 1.734.530.40                          | 3.012.489.28                | 10.814.902.95                           |            | สาขางเพิ่มเสีย                                                                             |                        |
| 22       | อ.อัมหาง                                             | 9,910                            | TK                                    | 539.65                          |                                              |                            |                                            |                             | ELEVAN OF                               | n area_rai |                                                                                            |                        |
| 23       | อ.อุ้มหาง                                            | จ.ตาก                            | TK                                    | 45.83                           |                                              |                            |                                            |                             | an: 10,814                              | 1,902.95   | อากเขตขอมูกขมมายการทรงมามกระ                                                               |                        |
| 24       | อ.อุ่มหาง                                            | จ.ดาก                            | TK                                    | 320.16                          |                                              |                            |                                            |                             | แกว: มหาว                               | LOOPHIN .  | มันโดล 🗉 มีสาวกัน 🍸                                                                        |                        |
| 25       | อ.อุ้มหาง                                            | จ.ตาก                            | TK                                    | 4846.14                         |                                              |                            |                                            |                             |                                         |            | AMPHOE                                                                                     | T1 -                   |
| 26       | อ.อุ้มผาง                                            | ຈ.ສາກ                            | TK                                    | 2760.88                         |                                              |                            |                                            |                             |                                         |            | 1.0.0.0.0.0                                                                                | Sec. al                |
| 27       | อ.อุ้มผาง                                            | ຈ.ທາກ                            | TK                                    | 701.36                          |                                              |                            |                                            |                             |                                         |            |                                                                                            |                        |
| 28       | อ.อุ้มผาง                                            | จ.ดาก                            | TK                                    | 10.32                           |                                              |                            |                                            |                             |                                         |            | 🗐 una Σ ela                                                                                |                        |
| 29       | อ.อุ้มผาง                                            | จ.ตาก                            | TK                                    | 116262.34                       |                                              |                            |                                            |                             |                                         |            | Suit 👻 มหาม เอง                                                                            | are 🔻                  |
| 30       | อ.อุ่มผาง                                            | จ.ดาก                            | ТК                                    | 187.79                          |                                              |                            |                                            |                             |                                         |            | the second second                                                                          |                        |
| 31       | อ.อุ่มผาง                                            | จ.ดาก                            | TK                                    | 221.49                          |                                              |                            | -                                          |                             |                                         |            |                                                                                            |                        |
| 32       | อ.อุมผาง                                             | จ.ดาก                            | IK                                    | 3.55                            |                                              | _                          |                                            |                             |                                         |            |                                                                                            | 144                    |
| 13       | 20                                                   | ning_tak_longan                  | ÷                                     |                                 |                                              |                            | •                                          |                             |                                         | F          | 🗌 เลอนเวลาการอยู่เลยเด้าโคระ                                                               | 20191                  |

6. การหาพื้นที่เหมาะสมสำหรับการปลูกลำไขของเกษตรกรผู้ปลูกลำไขที่เข้าร่วม โครงการส่งเสริมการเกษตรแบบแปลงใหญ่ ตำบลเชียงทอง อำเภอวังเจ้า โดยการซ้อนทับแผนที่ ความเหมาะสมของคิน (Land Suitability map) กับข้อมูลแปลงเกษตรกร

ขั้นตอน

 เพิ่มชั้นข้อมูลพื้นที่ที่เหมาะสมสำหรับการปลูกพืช โดยไปที่หน้าต่าง Browser จะพบ ชั้นข้อมูล โซนนิ่งลำไยจังหวัดตาก.shp หลังจากนั้นคลิกเลือกที่ชั้นข้อมูลและทำการคึงชั้นข้อมูลลง

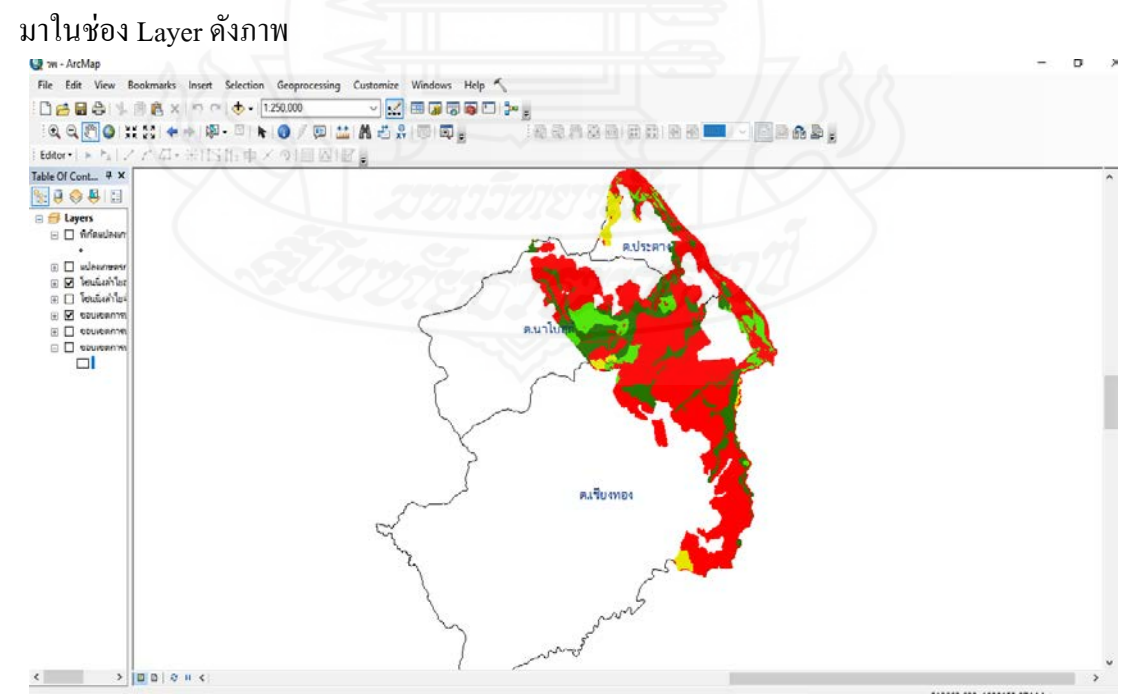

2. เพิ่มชั้นข้อมูลแปลงเกษตรกร โดยไปที่หน้าต่าง Browser หลังจากนั้นคลิกเลือกที่ชั้น ข้อมูลและทำการดึงชั้นข้อมูลลงมาในช่อง Layer ดังภาพ

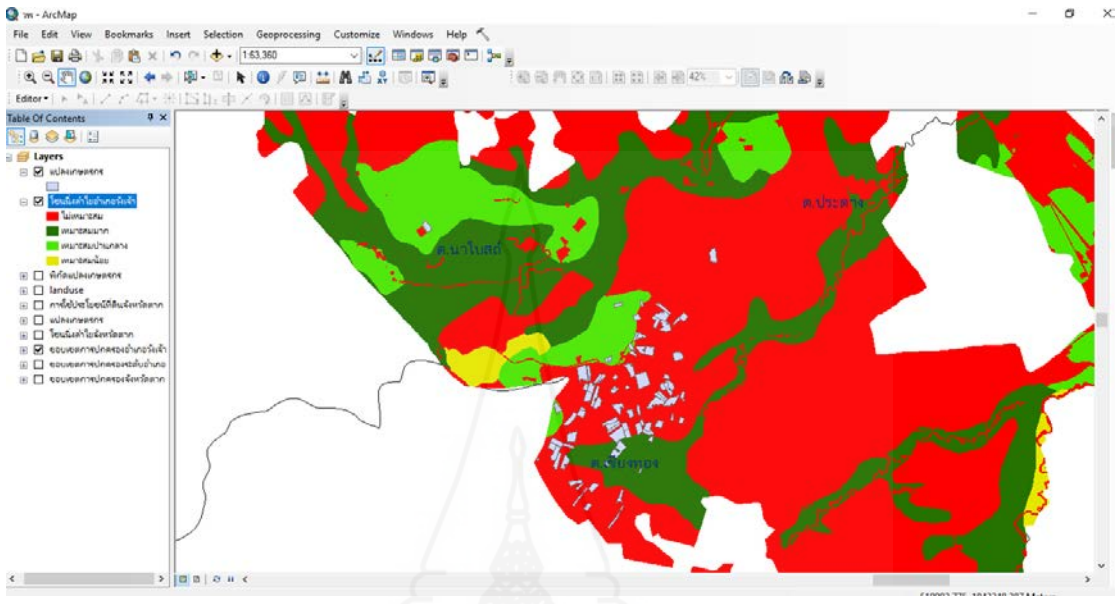

 ทำการวิเคราะห์ข้อมูลพื้นที่ที่เหมาะสมสำหรับการปลูกพืช (Zoning) กับข้อมูลแปลง เกษตรกร โดยไปที่เมนู Vector เลือก Geoprocessing Tools เลือก Intersect... ดังรูปด้านล่าง หลังจากนั้นจะมีหน้าต่างปรากฎหน้าต่างขึ้นมา

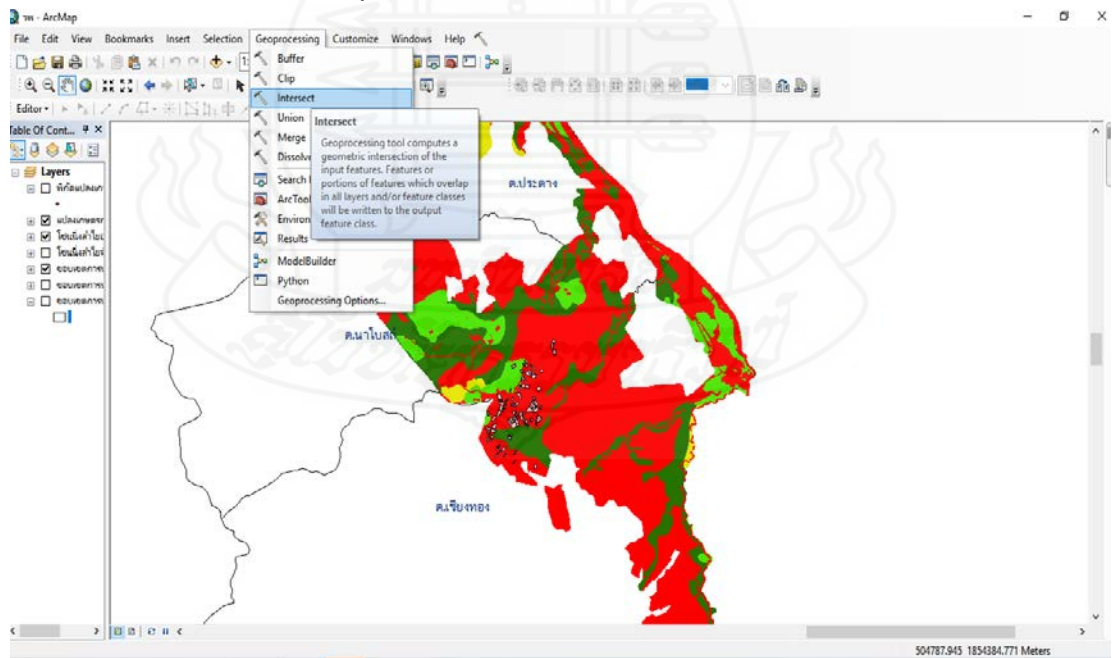

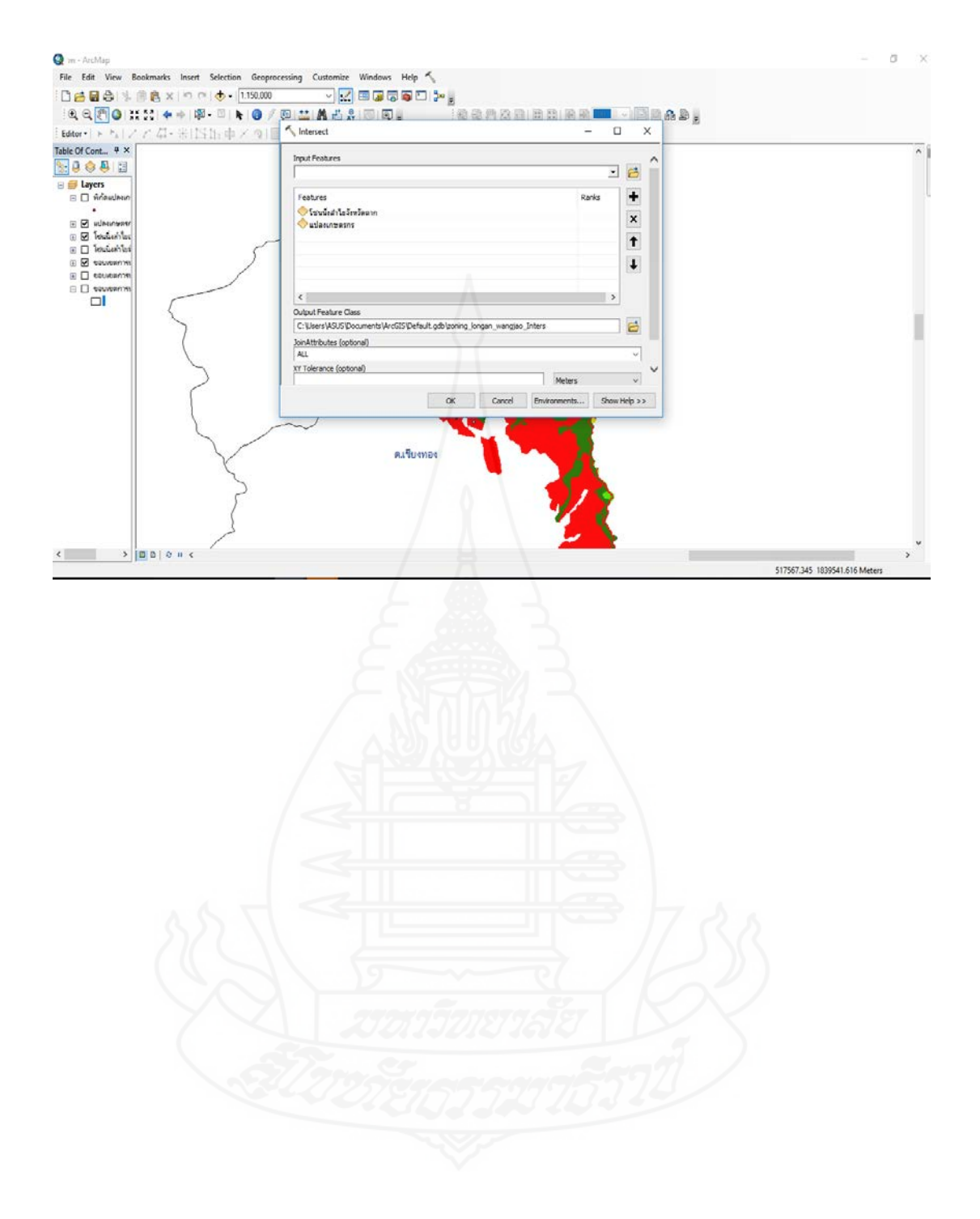

## **ภาคผนวก ง** ต้นทุนการผลิตเฉลี่ยทั้งประเทศและ

ข้อมูลเนื้อที่ยืนต้น เนื้อที่ให้ผล ผลผลิต และผลผลิตต่อไร่ ลำไย ปี 2560 และปี 2561 ภาคเหนือ

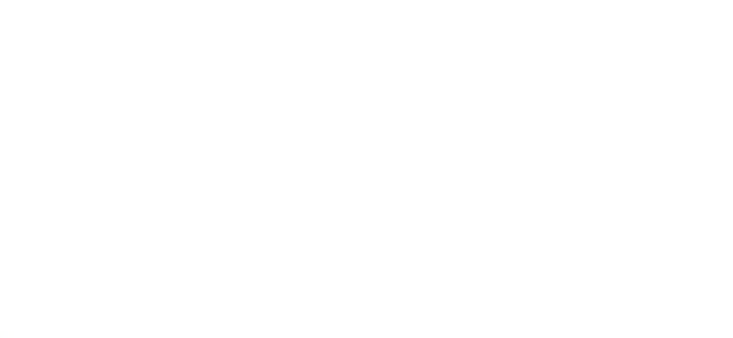

## ตารางต้นทุน ลำไย : ต้นทุนการผลิต ปี 2559-2561 เฉลี่ยทั้งประเทศ

หน่วย : บาท/ไร่

| รายการ                                           | 2559     | 2560     | 2561     |
|--------------------------------------------------|----------|----------|----------|
| 1. ต้นทุนผันแปร                                  | 4,633.77 | 6,051.40 | 6,479.57 |
| 2. ต้นทุนคงที่                                   | 2,069.13 | 2,124.77 | 2,172.44 |
| 3. ต้นทุนรวมต่อไร่                               | 6,702.90 | 8,176.17 | 8,652.01 |
| 4. ต้นทุนขั้นกลางรวมต่อไร่                       | 5,634.20 | 6,893.97 | 7,351.41 |
| (ไม่รวมค่าแรงงานครัวเรือน)                       |          |          |          |
| 5. ต้นทุนรวมต่อกิโลกรัม                          | 13.30    | 11.124   | 11.149   |
| <ol> <li>ด้นทุนขั้นกลางรวมต่อกิโลกรัม</li> </ol> | 11.18    | 9.38     | 9.47     |
| (ไม่รวมค่าแรงงานครัวเรือน)                       |          |          |          |

ที่มา : ศูนย์สารสนเทศการเกษตร สำนักงานเศรษฐกิจการเกษตร

ด้นทุน ณ ไร่นา (ณ เดือนกันยายน 2561)

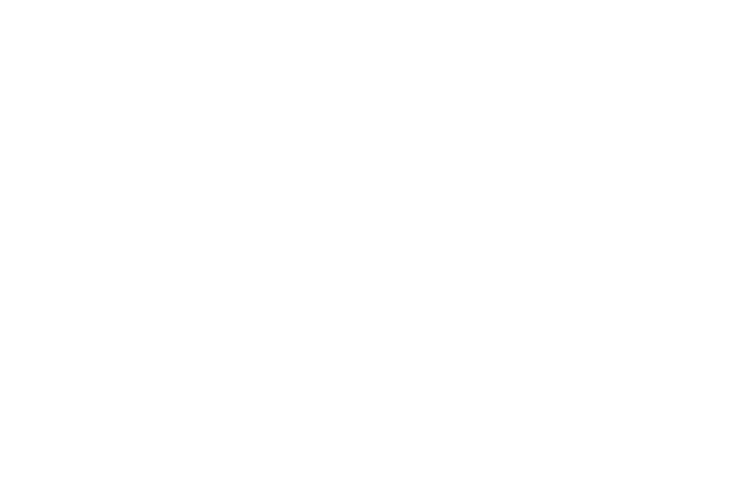

| ประเทศ/              | เนื้อที่ยืนต้า | น (ไร่) |       | เนื้อที่ให้ผล | (ไร่)   |       | ผลผลิต (ต่ | <b>โน</b> ) |       | ผลผลิตต่อไร่ |        |       |
|----------------------|----------------|---------|-------|---------------|---------|-------|------------|-------------|-------|--------------|--------|-------|
| ภาค/<br>จังหวัด      | 2560           | 1/2561  | +/-   | 2560          | 1/2561  | +/-   | 2560       | 1/2561      | +/-   | 2560         | 1/2561 | +/-   |
| รวม 8 จ.<br>ภาคเหนือ | 851,894        | 856,084 | 0.49  | 824,548       | 835,584 | 1.34  | 613,416    | 659,134     | 7.45  | 744          | 789    | 6.05  |
| ในฤดู                | 671,849        | 657,627 | -2.12 | 644,503       | 637,127 | -1.14 | 377,687    | 386,303     | 2.28  | 586          | 606    | 3.41  |
| นอกฤดู               | 180,045        | 198,457 | 10.23 | 180,045       | 198,457 | 10.23 | 235,737    | 272,831     | 15.74 | 1,309        | 1,375  | 5.04  |
| เชียงราย             | 137,410        | 138,685 | 0.90  | 131,356       | 132,862 | 1.15  | 63,315     | 65,968      | 4.19  | 482          | 497    | 3.11  |
| ในฤดู                | 135,450        | 136,685 | 0.91  | 129,396       | 130,902 | 1.16  | 60,816     | 63,357      | 4.18  | 470          | 484    | 2.98  |
| นอกฤดู               | 1,960          | 1,960   | 0.00  | 1,960         | 1,960   | 0.00  | 2,499      | 2,611       | 4.48  | 1,275        | 1,332  | 4.47  |
| พะเยา                | 58,159         | 59,376  | 2.09  | 56,020        | 57,699  | 3.00  | 31,347     | 33,881      | 8.08  | 560          | 587    | 4.82  |
| ในฤดู                | 56,843         | 58,060  | 2.14  | 54,704        | 56,383  | 3.07  | 29,890     | 32,195      | 7.71  | 546          | 571    | 4.58  |
| นอกฤดู               | 1,316          | 1,316   | 0.00  | 1,316         | 1,316   | 0.00  | 1,457      | 1,686       | 15.72 | 1,107        | 1,281  | 15.72 |
| ลำปาง                | 19,455         | 19,211  | -1.25 | 19,218        | 19,010  | -1.08 | 5,445      | 5,660       | 3.95  | 283          | 298    | 5.30  |
| ในฤดู                | 19,147         | 18,903  | -1.27 | 18,910        | 18,702  | -1.10 | 5,106      | 5,293       | 3.66  | 270          | 283    | 4.81  |
| นอกฤดู               | 308            | 308     | 0.00  | 308           | 308     | 0.00  | 339        | 367         | 8.26  | 1,100        | 1,193  | 8.45  |

ข้อมูลเนื้อที่ยืนต้น เนื้อที่ให้ผล ผลผลิต และผลผลิตต่อไร่ ลำไย ปี 2560 และปี 2561 ภาคเหนือ

| °         |         |         | 0.04   | • < 0. • • • • |         | 0.04   |           |         | 0.07   | 0.40  |       | 0.04     |
|-----------|---------|---------|--------|----------------|---------|--------|-----------|---------|--------|-------|-------|----------|
| ลาพูน     | 270,125 | 270,245 | 0.04   | 269,333        | 269,444 | 0.04   | 228,352   | 251,086 | 9.96   | 848   | 932   | 9.91     |
| ในฤดู     | 198,263 | 183,192 | -7.60  | 197,471        | 182,391 | -7.64  | 127,934   | 125,120 | -2.20  | 648   | 686   | 5.86     |
| นอกฤดู    | 71,862  | 87,053  | 21.14  | 71,862         | 87,053  | 21.14  | 100,427   | 125,966 | 25.43  | 1,397 | 1,447 | 3.58     |
| เชียงใหม่ | 312,985 | 315,121 | 0.68   | 297,443        | 305,948 | 2.86   | 254,219   | 269,047 | 5.83   | 855   | 879   | 2.81     |
| ในฤดู     | 221,226 | 22,0430 | -0.36  | 205,684        | 211,257 | 2.71   | 134,106   | 138,373 | 3.18   | 652   | 655   | 0.46     |
| นอกฤดู    | 91,759  | 94,691  | 3.20   | 91,759         | 94,691  | 3.20   | 120,113   | 130,674 | 8.79   | 1,309 | 1,380 | 5.42     |
| ตาก       | 18,394  | 17,403  | -5.39  | 17,926         | 16,984  | -5.25  | 11,459    | 13,273  | 15.83  | 646   | 782   | 21.05    |
| ในฤดู     | 5,554   | 4,274   | -23.05 | 5,086          | 3,855   | -24.20 | 557       | 1,746   | 213.46 | 110   | 453   | 311.82   |
| นอกฤดู    | 12,840  | 13,129  | 2.25   | 12,840         | 13,129  | 2.25   | 10,902    | 11,527  | 5.73   | 849   | 878   | 3.42     |
| แพร่      | 4,722   | 4,718   | -0.08  | 4,582          | 4,718   | 2.97   | 1,420     | 1,624   | 14.37  | 310   | 344   | 10.97    |
| (ในฤดู)   |         |         |        |                |         |        |           |         |        |       |       |          |
| น่าน      | 30,644  | 31,365  | 2.35   | 28,670         | 28,919  | 0.87   | 17,858    | 18,595  | 4.13   | 623   | 643   | 3.21     |
| (ในฤดู)   |         |         |        |                | YQ      | 200    | ารีขายาล์ | FI AN   |        |       |       |          |
|           |         |         | •      |                | 100     | Uns    | 7777277   | 5572/   |        |       |       | <u>.</u> |
|           |         |         |        |                |         |        |           |         |        |       |       |          |
|           |         |         |        |                |         |        |           |         |        |       |       |          |